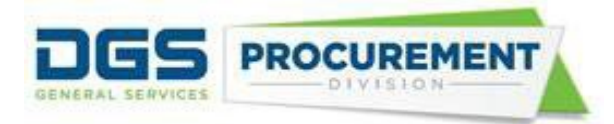

## Job Aid - How to Validate the Contracting Activity Report by using Data Validation Query (DVQ)

Target Audience: CAR Coordinator, Department Buyers, and Reporters

**Purpose:** After generating the Contracting Activity Report and Data Validation Query from the FI\$Cal system, departments are advised to check the validity of the report. The Data Validation Query has the detailed information of the transaction behind the Contracting Activity Report numbers. This Job Aid provides a step-by-step explanation of how the department users can validate their CAR report. The Data Validation Query (DVQ) applies to the Contracting Activity Report, SB-DVBE Options and DVBE Incentive Report. The system will generate a separate DVQ for IBond/IIJA report. The DVQ is not to validate the Consulting Services Report or the ERGSO Report.

| Column Name                    | Definition                                                                      |
|--------------------------------|---------------------------------------------------------------------------------|
| Report Process Instance Number | The system generates a Process Instance ID,<br>each time the user runs a report |
| Poport Pup Dato/Timo           | Date and time the report was rep                                                |
|                                | Name of Agoney                                                                  |
| Agency Name                    | Name of Agency.                                                                 |
|                                | Dusiness unit number.                                                           |
|                                |                                                                                 |
| Module Data Source             | PCard.                                                                          |
| Transaction ID (TID-XXXXX)     | Transaction number of the Contract, PO, SCPRS,                                  |
|                                | and PCard. The Transaction Id will begin with 'TID                              |
|                                | - <b>'</b> .                                                                    |
| Employee# (PCard only)         | Employee's' ID number                                                           |
| Employee Name (PCard only)     | Employee's' name                                                                |
| Transaction Status             | Status of the transactions. e.g., Approved,                                     |
|                                | complete, etc                                                                   |
| FY Latest Change Order         | The fiscal year selected on the reason code page in the                         |
| Approved                       | latest amendment                                                                |
| Buyer ID                       | Buyer identification number.                                                    |
| Buyer Name                     | Name of buyer                                                                   |
| Contract/PO Ref #              | A contract and PO free form field in the contract/ PO header.                   |
| Term Start Date                | Transaction Start Date / Approved Date / Amended Date.                          |
| Term End Date                  | Transaction end date.                                                           |

### Here are the definitions for the column headers in the Data Validation Query Report:

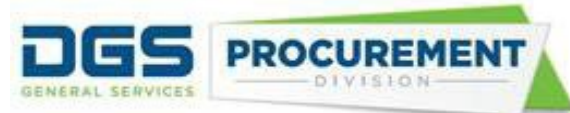

| Contract/PO Association           | Shows if the transaction is a Departmental Contract          |
|-----------------------------------|--------------------------------------------------------------|
|                                   | and a PO with no contract association. If the PO is          |
|                                   | associated with a Contract, the cell displays blank.         |
|                                   | Shows LPA, If PO is associated with LPA.                     |
| CAR Reportable?                   | 'Yes' or 'No' selection on the transaction.                  |
| Form 810 Reportable               | Category (mainly based on the Acquisition type) for          |
| Category                          | which the CAR reportable amounts are reported.               |
| Acquisition Type                  | Acquisition type selected on the transaction.                |
| Acquisition Sub Type              | Acquisition sub type selected on the transaction.            |
|                                   | This field is optional except for Non-IT Services.           |
| Acquisition Method                | Acquisition method selected on the transaction.              |
| Total Transaction Amount \$       | Total amount entered on the procurement transaction.         |
| State Funded %                    | Percentage entered in the transaction. Enter the             |
|                                   | value if known. If the field is left blank the system        |
|                                   | uses 100% in the calculation.                                |
| Bidder/Supplier ID                | Bidder or supplier number.                                   |
| Bidder/Supplier Name              | Bidder or supplier name.                                     |
| Certification ID                  | Certification identification number                          |
| Prime                             | Yes or No denotes if the supplier is the prime.              |
| Sub                               | Yes or No denotes if the supplier is the sub.                |
| SB%                               | Percentage of the SB on the Sub-contracting page.            |
| MB%                               | Percentage of the MB on the Sub-contracting page.            |
| DVBE%                             | Percentage of the DVBE on the Sub-contracting page.          |
| SB-PW%                            | Percentage of the SB-PW on the Sub-contracting page.         |
| NVSA%                             | Percentage of the NVSA on the Sub-contracting page.          |
| CAR Reportable Amount \$          | The amount included in the report after applying the         |
|                                   | CAR reportable logic.                                        |
|                                   | Here are examples of some of the logic / rules:              |
|                                   | - CAR reportable should be "Yes"                             |
|                                   | - Total amount is multiplied by the % state fund             |
|                                   | - Amendment / change order only includes the                 |
|                                   | incremental amount and is reported on the fiscal             |
|                                   | year that the change occurred                                |
| SB Reported Amount \$             | The dollars awarded to the Small Business prime and the      |
|                                   | sub.                                                         |
| MB Reported Amount \$             | The dollars awarded to the Micro Business prime and the sub. |
| DVBE Reported Amount \$           | The dollars awarded to the Disabled Veterans                 |
|                                   | Business Enterprise prime and the sub.                       |
| Exempt from DVBE Incentive?       | Identifies if the transaction is exempted from the           |
| DV/RE Incontine Papartad? Aret (  | DVBE Incentive reporting.                                    |
| DVDE Incentive Reported? Affit \$ | The upitals awarded by using the DVDE Incentive.             |

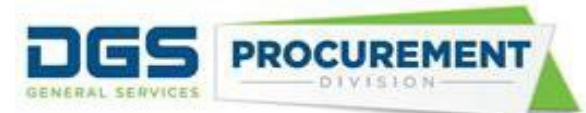

| SB Option Reported Amount \$   | The dollars awarded by using either the SB Option or Public Works SB Option as an acquisition method.           |
|--------------------------------|----------------------------------------------------------------------------------------------------|
| DVBE Option Reported Amount \$ | The dollars awarded by using either the DVBE Option<br>or Public Works DVBE Option as an acquisition<br>method. |
| IBond/IIJA Number              | IBond/IIJA selected on procurement module                                                                       |
| IBond/IIJA Description         | Description of IBond/IIJA selected on procurement module                                                        |
| Exempt from SB Goal-IIJA only  | Shows if the Exempt from SB Goal-IIJA only check box checked or not.<br>N- no check and Y- checked              |
| Statewide Incident ID          | Statewide Incident ID entered on the transaction                                                                |
| Statewide Incident Description | Statewide Incident description entered on the transaction                                                       |
| Mission Task ID                | Mission Task ID entered on the transaction                                                                      |
| Mission Task Description       | Mission Task Description entered on the transaction                                                             |

<u>Notes:</u> The system will generate a separate DVQ with the Form 810 A report named "The Form 810 A IBond\_IIJA – Data Validation Report" with the same columns as in the "Form 810 CAR - Data Validation Query". The Form 810 A DVQ will calculate IBond/IIJA Reported \$ not the CAR Reported Amount \$.

| IBond/IIJA Reported \$ | The amount included in the Form 810 A report<br>after applying the reportable logic.<br>Here are examples of some of the logic /<br>rules:<br>- Transaction must be within the reporting<br>period.<br>- Exempt from SB Goal-IIJA only check box<br>should not be checked. |
|------------------------|----------------------------------------------------------------------------------------------------|
|------------------------|----------------------------------------------------------------------------------------------------|

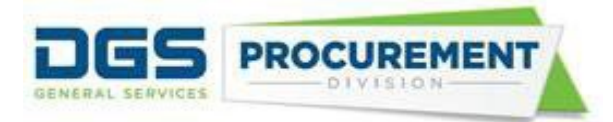

# Here are some examples of how to validate the Contracting Activity Report data by using the Data Validation Query Report:

**Example 1:** Validate the Awarded Amount \$ for the Goods (Non-IT) category in the Total State Contracting Activity (Part 0) by using the Data Validation Query.

| Form 8 | 10 Cor | ntracting | Activity | Report | (Part 0) |
|--------|--------|-----------|----------|--------|----------|
|--------|--------|-----------|----------|--------|----------|

| Contracting Activity Category                       | Total State C     | ontractir | ng Activity | /        |
|-----------------------------------------------------|-------------------|-----------|-------------|----------|
|                                                     | Total Contract    | *         | Share of    | of Total |
|                                                     | Awarded Amount \$ | Numb      | Share       | Share    |
|                                                     |                   | er of     | of          | of       |
|                                                     |                   | Contra    | Dollars     | Number   |
|                                                     |                   | cts #     | Awarde      | of       |
|                                                     |                   |           | d %         | Contrac  |
|                                                     |                   |           |             | ts %     |
|                                                     |                   |           |             |          |
|                                                     |                   |           |             |          |
|                                                     |                   |           |             |          |
|                                                     | A                 | В         | AN          | BN       |
|                                                     |                   |           |             |          |
|                                                     |                   |           |             |          |
| 1. Goods (Non-IT)                                   | 658,601,759.75    | 2,645     | 41.80%      | 55.13%   |
| 2. Services (Non-IT)                                | 801,017,941.11    | 1,626     | 50.84%      | 33.89%   |
| 3. Construction (Non-IT<br>Services - Public Works) | 98,296,482.01     | 119       | 6.24%       | 2.48%    |
| 4. IT (Goods and Services)                          | 17,625,176.02     | 408       | 1.12%       | 8.50%    |
| 5. Cal Card Transactions                            | 0.00              | 0         | 0.00%       | 0.00%    |
| TOTALS                                              | 1,575,541,358.89  | 4,798     |             |          |

To validate the awarded amount \$ of Form 810 for the Goods (Non-IT) category in the Total State Contracting Activity use the following steps in the Data Validation Query (DVQ):

a) Filter to only '**Y**' in the *CAR Reportable*? column.

| o                         | Р                | Q                            | R                  |  |
|---------------------------|------------------|------------------------------|--------------------|--|
| Contract/PO Association 💌 | CAR Reportable 耳 | Form 810 Reportable Category | Acquisition Type 💌 |  |
| No Contract               | Y                | 1. Goods (Non-IT)            | NON-IT Goods       |  |
| No Contract               | Y                | 1. Goods (Non-IT)            | NON-IT Goods       |  |
| No Contract               | Y                | 1. Goods (Non-IT)            | NON-IT Goods       |  |
| No Contract               | Y                | 1. Goods (Non-IT)            | NON-IT Goods       |  |
| No Contract               | Y                | 1. Goods (Non-IT)            | NON-IT Goods       |  |
| No Contract               | Y                | 1. Goods (Non-IT)            | NON-IT Goods       |  |
| No Contract               | Y                | 1. Goods (Non-IT)            | NON-IT Goods       |  |
| No Contract               | Y                | 1. Goods (Non-IT)            | NON-IT Goods       |  |
| No Contract               | Y                | 1. Goods (Non-IT)            | NON-IT Goods       |  |
| No Contract               | Y                | 1. Goods (Non-IT)            | NON-IT Goods       |  |
| No Contract               | Y                | 1. Goods (Non-IT)            | NON-IT Goods       |  |
| No Contract               | Y                | 1. Goods (Non-IT)            | NON-IT Goods       |  |
| No Contract               | Y                | 1. Goods (Non-IT)            | NON-IT Goods       |  |

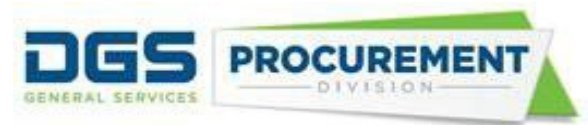

b) Filter to only 'Y' in the *Prime* column to remove duplicate transactions.

| x                            |   | Y                |   | Z     |            | AA  |   |
|------------------------------|---|------------------|---|-------|------------|-----|---|
| Bidder/Supplier Name         | • | Certification ID | - | Prime | <b>"</b> T | Sub | • |
| BAY AREA PIPE & EQUIPMENT    |   | 2016782          |   | Y     |            | N   |   |
| AVIATE ENTERPRISES INC       |   | 1792472          |   | Y     |            | N   |   |
| AMPLE SUPPLY INC             |   | 2014788          |   | Y     |            | N   |   |
| ECHELON DISTRIBUTION LLC     |   | 1745218          |   | Y     |            | N   |   |
| MTM RECOGNITION CORP         |   |                  |   | Y     |            | N   | - |
| AVIATE ENTERPRISES INC       |   | 1792472          |   | Y     |            | N   |   |
| ELITE SUPPLY SOURCE INC      |   | 1749074          |   | Y     |            | N   |   |
| ABE JANITORIAL SUPPLY        |   | 33978            |   | Y     |            | N   |   |
| HI-LINE ELECTRIC CO          |   | 18836            |   | Y     |            | N   |   |
| WEST LITE SUPPLY COMPANY INC |   | 2004831          |   | Y     |            | N   | - |
| AVIATE ENTERPRISES INC       |   | 1792472          |   | Y     |            | N   |   |
| AVIATE ENTERPRISES INC       |   | 1792472          |   | Y     |            | N   |   |
| ALLSTEEL INC                 |   |                  |   | Y     |            | N   |   |

c) Filter the 'Goods (Non-IT)' in the Form 810 Reportable Category column.

| О                       | Р                | Q                            | R                    |
|-------------------------|------------------|------------------------------|----------------------|
| Contract/PO Association | CAR Reportable 耳 | Form 810 Reportable Category | 🕶 Acquisition Type 💌 |
| No Contract             | Y                | 1. Goods (Non-IT)            | NON-IT Goods         |
| No Contract             | Y                | 1. Goods (Non-IT)            | NON-IT Goods         |
| No Contract             | Y                | 1. Goods (Non-IT)            | NON-IT Goods         |
| No Contract             | Y                | 1. Goods (Non-IT)            | NON-IT Goods         |
| No Contract             | Y                | 1. Goods (Non-IT)            | NON-IT Goods         |
| No Contract             | Y                | 1. Goods (Non-IT)            | NON-IT Goods         |
| No Contract             | Y                | 1. Goods (Non-IT)            | NON-IT Goods         |
| No Contract             | Y                | 1. Goods (Non-IT)            | NON-IT Goods         |
| No Contract             | Y                | 1. Goods (Non-IT)            | NON-IT Goods         |
| No Contract             | Y                | 1. Goods (Non-IT)            | NON-IT Goods         |
| No Contract             | Y                | 1. Goods (Non-IT)            | NON-IT Goods         |
| No Contract             | Y                | 1. Goods (Non-IT)            | NON-IT Goods         |
| No Contract             | Y                | 1. Goods (Non-IT)            | NON-IT Goods         |
| No Contract             | Y                | 1. Goods (Non-IT)            | NON-IT Goods         |

d) Calculate the *CAR Reported Amount* \$ by adding the values in visible cells. To ignore hidden values, use formula, SUBTOTAL (109, cell ranges)

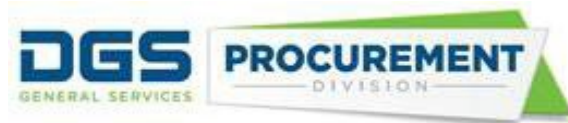

| AE       | AF     | AG                       | AH                   | AI                   |
|----------|--------|--------------------------|----------------------|----------------------|
| SB-PW% 💌 | NVSA 🔻 | CAR Reported Amount \$ 💌 | SB Reported Amount 💌 | MB Reported Amount 💌 |
| 0        | 0      | \$ 4,505.92              | 0                    | 4505.92              |
| 100      | 0      | \$ 717.16                | 717.16               | 0                    |
| 0        | 0      | \$ 556.02                | 0                    | 556.02               |
| 0        | 0      | \$ 13,497.95             | 0                    | 13497.95             |
| 0        | 0      | \$ 65.28                 | 0                    | 0                    |
| 100      | 0      | \$ 1,667.68              | 1667.68              | 0                    |
| 0        | 0      | \$ 4,245.11              | 0                    | 4245.11              |
| 0        | 0      | \$ 140,223.16            | 0                    | 140223.16            |
| 0        | 0      | \$ 46,938.33             | 0                    | 46938.33             |
| 0        | 0      | \$ 1,542.04              | 1542.04              | 0                    |
| 100      | 0      | \$ 2,692.11              | 2692.11              | 0                    |
| 100      | 0      | \$ 3,295.40              | 3295.4               | 0                    |
| 0        | 0      | \$ 391,375.86            | 0                    | 0                    |
| 0        | 0      | \$ 1,892.56              | 1892.56              | 0                    |
| 0        | 0      | \$ 384.57                | 0                    | 384.57               |
| 0        | 0      | \$ 9,779.53              | 0                    | 0                    |
|          |        |                          |                      |                      |
|          |        | \$ 658,601,759.75        |                      |                      |

### Note:

- To calculate the awarded amount dollars and number of contracts for the Services, Construction, and IT Goods and Services categories, on step (c) use the relevant filter category and calculate the CAR reported amount \$. The other filter parameters will remain the same.
- When counting the number of contracts, exclude the transactions with zero CAR Reportable amount.

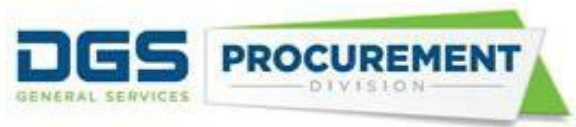

**Example 2:** Validate the Awarded Amount \$ for the IT (Goods and Services) category for the prime DVBE by using Data Validation Query.

|                               | Part 0            |              |                |         |                                       |        |                          |           |          |
|-------------------------------|-------------------|--------------|----------------|---------|---------------------------------------|--------|--------------------------|-----------|----------|
| Contracting Activity Category | Total State C     | ing Activity |                |         | Certified Disabled Veteran Business E |        |                          | ness Ente |          |
|                               | Total Contract    | *            | Share of Total |         | Total to DVBE                         | Prime  | Total to DVBE Sub Contra |           | tractors |
|                               | Awarded Amount \$ | Numb         | Share          | Share   | Awarded                               | Numbe  | Awarded                  | Numb      | Number   |
|                               |                   | er of        | of             | of      | Amount \$                             | rof    | Amount \$                | er of     | of       |
|                               |                   | Contra       | Dollars        | Number  |                                       | Contra |                          | Sub       | Contrac  |
|                               |                   | cts #        | Awarde         | of      |                                       | cts #  |                          | Contra    | ts with  |
|                               |                   |              | d %            | Contrac |                                       |        |                          | cts       | DVBE     |
|                               |                   |              |                | ts %    |                                       |        |                          | award     | Sub-     |
|                               |                   |              |                |         |                                       |        |                          | ed to     | contract |
|                               |                   |              |                |         |                                       |        |                          | DVBE      | ors #    |
|                               |                   |              |                |         |                                       |        |                          | #         |          |
|                               | A                 | В            | AN             | BN      | С                                     | D      | E                        | FM        | F        |
|                               |                   |              |                |         |                                       |        |                          |           |          |
|                               |                   |              |                |         |                                       |        |                          |           |          |
| 1. Goods (Non-IT)             | 658,601,759.75    | 2,645        | 41.80%         | 55.13%  | 34,353,340.60                         | 720    | 60,078.83                | 17        | 12       |
| 2. Services (Non-IT)          | 801,017,941.11    | 1,626        | 50.84%         | 33.89%  | 6,998,434.76                          | 204    | 25,625,243.52            | 73        | 56       |
| 3 Construction (Non-IT        | 98 296 482 01     | 119          | 6 24%          | 2 48%   | 5 200 890 18                          | 9      | 9 912 019 90             | 85        | 73       |
| Services - Public Works)      | ,,                |              |                |         | -,,                                   | -      | -,,                      |           |          |
| 4. IT (Goods and Services)    | 17,625,176.02     | 408          | 1.12%          | 8.50%   | 1,127,875.75                          | 50     | 45,629.85                | 19        | 10       |
| 5. Cal Card Transactions      | 0.00              | 0            | 0.00%          | 0.00%   | 0.00                                  |        |                          |           |          |
| TOTALS                        | 1,575,541,358.89  | 4,798        |                |         | 47,680,541.29                         | 983    | 35,642,972.10            | 194       | 151      |

Form 810 Contracting Activity Report (Part 1)

To validate the Awarded Amount \$ for the IT (Goods and Services) category for the prime DVBE use the following steps:

a) In the Data Validation Query filter to only 'Y' in the CAR Reportable column.

| Contract/PO Association 💌 | CAR Reportable 耳 | Form 810 Reportable Category |
|---------------------------|------------------|------------------------------|
| Dept Contract             | Y                | 4. IT (Goods and Services)   |
| Dept Contract             | Y                | 4. IT (Goods and Services)   |
| Dept Contract             | Y                | 4. IT (Goods and Services)   |
| Dept Contract             | Y                | 4. IT (Goods and Services)   |
| Dept Contract             | Y                | 4. IT (Goods and Services)   |
| Dept Contract             | Y                | 4. IT (Goods and Services)   |
| Dept Contract             | Y                | 4. IT (Goods and Services)   |
| Dept Contract             | Y                | 4. IT (Goods and Services)   |
| Dept Contract             | Y                | 4. IT (Goods and Services)   |
| Dept Contract             | Y                | 4. IT (Goods and Services)   |
| Dept Contract             | Y                | 4. IT (Goods and Services)   |
| Dept Contract             | Y                | 4. IT (Goods and Services)   |
| Dept Contract             | Y                | 4. IT (Goods and Services)   |
| Dept Contract             | Y                | 4. IT (Goods and Services)   |
| Dept Contract             | Y                | 4. IT (Goods and Services)   |
| Dept Contract             | Y                | 4. IT (Goods and Services)   |
| Dept Contract             | Y                | 4. IT (Goods and Services)   |
| Dept Contract             | Y                | 4. IT (Goods and Services)   |
|                           |                  |                              |

b) Filter to only 'Y' in the **Prime** column.

Office of Small Business and Disabled Veterans Business Enterprise Services/DGS Last updated June 2023

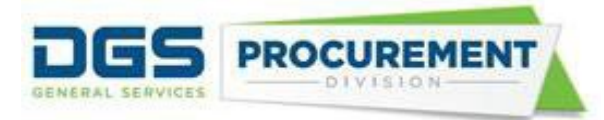

| Certification ID 🔽 | Prime 🛃 | Sub 💌 | SB% 💌 |
|--------------------|---------|-------|-------|
|                    | Y       | N     | 0     |
|                    | Y       | N     | 0     |
| 33406              | Y       | N     | 100   |
|                    | Y       | N     | 0     |
| 42240              | Y       | N     | 100   |
|                    | Y       | N     | 0     |
| 2000942            | Y       | N     | 100   |
|                    | Y       | N     | 0     |
| 1668500            | Y       | N     | 100   |
|                    | Y       | N     | 0     |
|                    | Y       | N     | 0     |
| 38178              | Y       | N     | 100   |
|                    | Y       | N     | 0     |

### c) Filter to only 'IT (Goods and Services)' in the Form 810 Reportable Category column.

| CAR Reportable 🗾 Fo | orm 810 Reportable Category | <b>.</b> , <b>T</b> | Acquisition Type 💌 |
|---------------------|-----------------------------|---------------------|--------------------|
| Y 4.                | . IT (Goods and Services)   |                     | IT Goods           |
| Y 4.                | . IT (Goods and Services)   |                     | IT Services        |
| Y 4.                | . IT (Goods and Services)   |                     | IT Services        |
| Y 4.                | . IT (Goods and Services)   |                     | IT Services        |
| Y 4.                | . IT (Goods and Services)   |                     | IT Services        |
| Y 4.                | . IT (Goods and Services)   |                     | IT Services        |
| Y 4.                | . IT (Goods and Services)   |                     | IT Services        |
| Y 4.                | . IT (Goods and Services)   |                     | IT Goods           |
| Y 4.                | . IT (Goods and Services)   |                     | IT Services        |
| Y 4.                | . IT (Goods and Services)   |                     | IT Goods           |
| Y 4.                | . IT (Goods and Services)   |                     | IT Goods           |
| Y 4.                | . IT (Goods and Services)   |                     | IT Services        |

- d) Unselect the zero in the filter option in the Calculated DVBE Reported Amount column (refer to screenshot in step e).
- e) Calculated the total DVBE Amount by adding the values in visible cells. To ignore hidden values, use formula, SUBTOTAL (109, cell ranges)

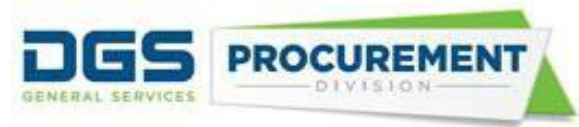

| MB Reported Amoun 💌 | DVBE Reported Amoun 🖵 | Exempt from DVBE Incentive 💌 I |
|---------------------|-----------------------|--------------------------------|
| \$ 25,828.00        | \$ 25,828.00          | Y                              |
| \$ -                | \$ 595.38             | Y (                            |
| \$ 20,592.85        | \$ 20,592.85          | Y (                            |
| \$ 48,767.79        | \$ 48,767.79          | Y                              |
| \$-                 | \$ 165.00             | Y (                            |
| \$-                 | \$ 1,165.13           | Y                              |
| \$ 8,030.85         | \$ 8,030.85           | Y (                            |
| \$ 74.35            | \$ 74.35              | Y (                            |
| \$-                 | \$ 2,501.25           | Y (                            |
| \$ -                | \$ 3,349.50           | Y (                            |
| \$ -                | \$ 10,250.00          | Y                              |
| \$ 22,125.38        | \$ 22,125.38          | Y (                            |
| \$ 6,329.28         | \$ 6,329.28           | Y (                            |
| \$ 154.78           | \$ 154.78             | Y                              |
| \$ 5,219.25         | \$ 5,219.25           | Y                              |
| \$ 307,618.77       | \$ 307,618.77         | Y                              |
|                     |                       |                                |
|                     | \$ 1,127,875.75       |                                |

Prime will always get 100 percent in calculations regardless the percentage reported on the subcontracting page.

Note:

- To calculate the awarded amount dollars and number of contracts for other categories, on step (c) use the relevant filter category and calculate the DVBE reported amount \$. The other filter parameters will remain the same.
- When counting the number of contracts, exclude the transactions with zero DVBE Reportable amount.

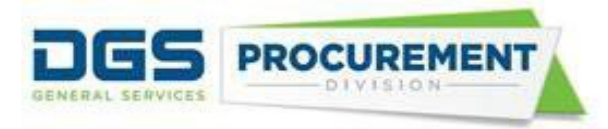

**Example 3:** Validate the 'Number of Contracts with DVBE subcontractors' for the Construction category by using Data Validation Query.

Form 810 Contracting Activity Report (Part 1)

| Agency:                    | Government Operat | ions      |                |        |                                             |        |               |           |            |
|----------------------------|-------------------|-----------|----------------|--------|---------------------------------------------|--------|---------------|-----------|------------|
| [                          | P                 | 'art O    |                |        |                                             |        |               |           |            |
| Contracting Activity       | Total State C     | ontractir | ng Activit     | у      | Certified Disabled Veteran Business Enterpr |        |               |           |            |
| Category                   | Total Contract    | ť         | Share of Total |        | Total to DVBE Prime                         |        | Total to DVB  | tractors  |            |
|                            | Awarded Amount \$ | Numb      | Share          | Share  | Awarded                                     | Numb   | Awarded       | Number    | Number     |
|                            |                   | er of     | of             | of     | Amount \$                                   | er of  | Amount \$     | of Sub    | of         |
|                            |                   | Contra    | Dollars        | Numbe  |                                             | Contra |               | Contracts | Contracts  |
|                            |                   | cts #     | Award          | r of   |                                             | cts #  |               | awarded   | with       |
|                            |                   |           | ed %           | Contra |                                             |        |               | to DVBE   | DVBE       |
|                            |                   |           |                | cts %  |                                             |        |               | #         | Sub-       |
|                            |                   |           |                |        |                                             |        |               |           | contractor |
|                            |                   |           |                |        |                                             |        |               |           | s#         |
|                            | •                 |           | A.N.I          | DN     | 0                                           | _      |               | EM.       | -          |
|                            | A                 | в         | AN             | BIN    | U U                                         |        | E             | FINI      | F          |
|                            |                   |           |                |        |                                             |        |               |           |            |
|                            |                   |           |                |        |                                             |        |               |           |            |
| 1. Goods (Non-IT)          | 658,601,759.75    | 2,645     | 41.80%         | 55.13% | 34,353,340.60                               | 720    | 60,078.83     | 17        | 12         |
| 2. Services (Non-IT)       | 801,017,941.11    | 1,626     | 50.84%         | 33.89% | 6,998,434.76                                | 204    | 25,625,243.52 | 73        | 56         |
| 3. Construction (Non-IT    | 98,296,482.01     | 119       | 6.24%          | 2.48%  | 5,200,890.18                                | 9      | 9,912,019.90  | 85        | 73         |
| Services - Public Works)   |                   |           |                |        |                                             |        |               |           |            |
| 4. IT (Goods and Services) | 17,625,176.02     | 408       | 1.12%          | 8.50%  | 1,127,875.75                                | 50     | 45,629.85     | 19        | 10         |
| 5. Cal Card Transactions   | 0.00              | 0         | 0.00%          | 0.00%  | 0.00                                        |        |               |           |            |
| TOTALS                     | 1,575,541,358.89  | 4,798     |                |        | 47,680,541.29                               | 983    | 35,642,972.10 | 194       | 151        |

To validate the 'Number of Contracts with DVBE subcontractors (column F) for the Construction category use the following steps:

a) In the Data Validation Query filter to only 'Y' in the CAR Reportable column.

| CAR Reportable 耳 | Form 810 Reportable Category                    | <b>.</b> , <b>T</b> | Acquisition Type 💌 |
|------------------|-------------------------------------------------|---------------------|--------------------|
| Y                | 3. Construction (Non-IT Services - Public Works | )                   | NON-IT Services    |
| Y                | 3. Construction (Non-IT Services - Public Works | )                   | NON-IT Services    |
| Y                | 3. Construction (Non-IT Services - Public Works | )                   | NON-IT Services    |
| Y                | 3. Construction (Non-IT Services - Public Works | )                   | NON-IT Services    |
| Y                | 3. Construction (Non-IT Services - Public Works | )                   | NON-IT Services    |
| Y                | 3. Construction (Non-IT Services - Public Works | )                   | NON-IT Services    |
| Y                | 3. Construction (Non-IT Services - Public Works | )                   | NON-IT Services    |
| Y                | 3. Construction (Non-IT Services - Public Works | )                   | NON-IT Services    |
| Y                | 3. Construction (Non-IT Services - Public Works | )                   | NON-IT Services    |
| Y                | 3. Construction (Non-IT Services - Public Works | )                   | NON-IT Services    |
| Y                | 3. Construction (Non-IT Services - Public Works | )                   | NON-IT Services    |
| Y                | 3. Construction (Non-IT Services - Public Works | )                   | NON-IT Services    |
| Y                | 3. Construction (Non-IT Services - Public Works | )                   | NON-IT Services    |
| Y                | 3. Construction (Non-IT Services - Public Works | )                   | NON-IT Services    |
| Y                | 3. Construction (Non-IT Services - Public Works | )                   | NON-IT Services    |
| Y                | 3. Construction (Non-IT Services - Public Works | )                   | NON-IT Services    |

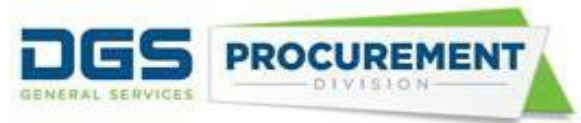

### b) Filter to only 'Construction' in the CAR Reportable Category column.

| Contract/PO Association 💌 | CAR Reportable 🖃 | Form 810 Reportable Category                     | Acquisition Type 💌 | Acquisition Sub-Type 💌 |
|---------------------------|------------------|--------------------------------------------------|--------------------|------------------------|
| Dept Contract             | Y                | 3. Construction (Non-IT Services - Public Works) | NON-IT Services    | Public Works           |
| Dept Contract             | Y                | 3. Construction (Non-IT Services - Public Works) | NON-IT Services    | Public Works           |
| Dept Contract             | Y                | 3. Construction (Non-IT Services - Public Works) | NON-IT Services    | Public Works           |
| Dept Contract             | Y                | 3. Construction (Non-IT Services - Public Works) | NON-IT Services    | Public Works           |
| Dept Contract             | Y                | 3. Construction (Non-IT Services - Public Works) | NON-IT Services    | Public Works           |
| Dept Contract             | Y                | 3. Construction (Non-IT Services - Public Works) | NON-IT Services    | Public Works           |
| Dept Contract             | Y                | 3. Construction (Non-IT Services - Public Works) | NON-IT Services    | Public Works           |
| Dept Contract             | Y                | 3. Construction (Non-IT Services - Public Works) | NON-IT Services    | Public Works           |
| Dept Contract             | Y                | 3. Construction (Non-IT Services - Public Works) | NON-IT Services    | Public Works           |
| Dept Contract             | Y                | 3. Construction (Non-IT Services - Public Works) | NON-IT Services    | Public Works           |
| Dept Contract             | Y                | 3. Construction (Non-IT Services - Public Works) | NON-IT Services    | Public Works           |
| Dept Contract             | Y                | 3. Construction (Non-IT Services - Public Works) | NON-IT Services    | Public Works           |
| Dept Contract             | Y                | 3. Construction (Non-IT Services - Public Works) | NON-IT Services    | Public Works           |
| Dept Contract             | Y                | 3. Construction (Non-IT Services - Public Works) | NON-IT Services    | Public Works           |
| Dept Contract             | Y                | 3. Construction (Non-IT Services - Public Works) | NON-IT Services    | Public Works           |

## c) Filter to only **'Y'** in the **Sub** column and unselect the zero value from the filter option in the **Calculated DVBE Amount** column.

| Sub | Τ., | SB%  | Ŧ | MB%  | Ŧ | DVBE% | • | SB-PW% 💌 | NVSA 🔻 | CAR Reported Amount \$ | SB Reported Amoun 💌 | MB Reported Amoun 💌 | DVBE Reported Amoun 🗷 |
|-----|-----|------|---|------|---|-------|---|----------|--------|------------------------|---------------------|---------------------|-----------------------|
| Y   |     | 5    |   | 5    |   | 5     |   | 0        | 0      | \$ 62,949.62           | 0                   | 0                   | 3147.481              |
| Y   |     | 13   |   | 13   |   | 13    |   | 0        | 0      | \$ 4,233.27            | 0                   | 0                   | 550.325               |
| Y   |     | 5    |   | 5    |   | 5     |   | 0        | 0      | \$ 115,177.38          | 0                   | 5758.869            | 5758.869              |
| Y   |     | 3    |   | 3    |   | 3     |   | 0        | 0      | \$ 45,560.60           | 0                   | 1366.818            | 1366.818              |
| Y   |     | 3    |   | 3    |   | 3     |   | 0        | 0      | \$ 767,246.00          | 0                   | 23017.38            | 23017.38              |
| Y   |     | 0.65 |   | 0.65 |   | 0.65  |   | 0        | 0      | \$ 767,246.00          | 0                   | 4987.099            | 4987.099              |
| Y   |     | 3.02 |   | 0    |   | 3.02  |   | 0        | 0      | \$ 2,852,000.00        | 0                   | 0                   | 86130.4               |
| Y   |     | 5    |   | 5    |   | 5     |   | 0        | 0      | \$ 19,053.66           | 0                   | 0                   | 952.683               |
| Y   |     | 4.9  |   | 4.9  |   | 4.9   |   | 0        | 0      | \$ 39,134.00           | 0                   | 0                   | 1917.566              |
| Y   |     | 1.7  |   | 1.7  |   | 1.7   |   | 0        | 0      | \$ 39,134.00           | 0                   | 0                   | 665.278               |
| Y   |     | 5    |   | 5    |   | 5     |   | 0        | 0      | \$ 139,350.00          | 0                   | 0                   | 6967.5                |
| Y   |     | 3    |   | 0    |   | 3     |   | 0        | 0      | \$ 1,531,000.00        | 0                   | 0                   | 45930                 |
| Y   |     | 5    |   | 0    |   | 5     |   | 0        | 0      | \$ 2,203,000.00        | 0                   | 0                   | 110150                |
| Y   |     | 5    |   | 0    |   | 5     |   | 0        | 0      | \$ 2,606,000.00        | 0                   | 0                   | 130300                |
| Y   |     | 3    |   | 3    |   | 3     |   | 0        | 0      | \$ 678,646.00          | 0                   | 20359.38            | 20359.38              |
| Y   |     | 3.8  |   | 3.8  |   | 3.8   |   | 0        | 0      | \$ 509,930.00          | 0                   | 0                   | 19377.34              |
| Y   |     | 4    |   | 0    |   | 4     |   | 4        | 0      | \$ 223,347.00          | 8933.88             | 0                   | 8933.88               |
| Y   |     | 17   |   | 17   |   | 17    |   | 0        | 0      | \$ 307,712.00          | 0                   | 0                   | 52311.04              |

d) Copy the Transaction ID column and DVBE Reported Amount column open a new sheet and paste the copied columns.

e) Select the copied Transaction ID and DVBE Reported Amount columns then select *Data* from the quick access toolbar at the top of the Excel sheet and click *Remove Duplicates*.

f) Count the number of Transaction IDs after removing the duplicates.

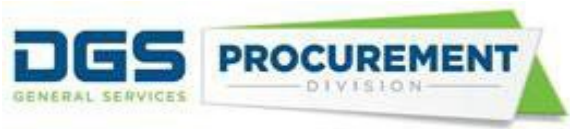

**Example 4:** Validate the Awarded Amount \$ for the prime SB for the Services (Non-IT) category by using Data Validation Query.

#### Form 810 Contracting Activity Report (Part 2)

| Contracting Activity       |                |                  |        |         | Certified Small Business (SB |                 |        |       |               |       |
|----------------------------|----------------|------------------|--------|---------|------------------------------|-----------------|--------|-------|---------------|-------|
| Category                   | Total to SB    | /MB Prime Contra | actors |         | Total                        | to SB/MB Sub Co | ontrac | ctors |               |       |
|                            | Awarded A      | Amount \$        | Num    | ber of  | Awarded Amount \$            |                 |        | nber  | Nun           | ıber  |
|                            |                |                  | Cont   | racts # |                              |                 | of     | Sub   | of<br>Contrac |       |
|                            |                |                  |        |         |                              |                 | Con    | tract |               |       |
|                            |                |                  |        |         |                              |                 |        | s     | ts v          | vith  |
|                            |                |                  |        |         |                              |                 | awa    | arde  | SB/           | MB    |
|                            |                |                  |        |         |                              |                 | d      | to    | Su            | ıb-   |
|                            |                |                  |        |         |                              |                 | SB     | /MB   | con           | tract |
|                            |                |                  |        |         |                              |                 | #      |       | or            | s#    |
|                            |                |                  |        | NI      |                              |                 | DM     |       |               |       |
|                            | IVI            |                  |        | IN      | 0                            |                 |        | IVI   | F             | ´     |
|                            | SB             | MB               | SB     | MB      | SB                           | MB              | SB     | MB    | SB            | MB    |
| 1 Coods (Nep IT)           | AC 002 000 EA  | 2 600 606 06     | 500    | 1 4 9 0 | 215 225 76                   | 60 674 71       | 10     | 10    | 10            | 7     |
| I. Goods (Non-II)          | 40,003,900.54  | -3,000,000.00    | 522    | 1,409   | 315,335.70                   | 00,074.71       | 12     | 13    | 10            |       |
| 2. Services (Non-IT)       | 34,465,400.40  | 66,929,132.74    | 104    | 652     | 3,770,166.91                 | 26,709,812.76   | 19     | 84    | 16            | 43    |
| 3. Construction (Non-IT    | 23,189,014.16  | 15,903,222.10    | 34     | 42      | 1,969,909.79                 | 6,648,026.82    | 16     | 41    | 10            | 26    |
| Services - Public Works)   |                |                  |        |         |                              |                 |        |       |               |       |
| 4. IT (Goods and Services) | 1,009,509.55   | 4,047,563.46     | 36     | 135     | 22,850.36                    | 131,910.86      | 9      | 12    | 9             | 11    |
| 5. Cal Card Transactions   | 0.00           | 0.00             |        |         |                              |                 |        |       |               |       |
| TOTALS                     | 105,547,912.65 | 83,271,231.44    | 696    | 2,318   | 6.078.262.82                 | 33,550,425.16   | 56     | 150   | 45            | 87    |
|                            |                | 188,819,144.09   | 3.014  |         | 39,628,687.97                |                 |        | 206   |               | 132   |

To validate the Awarded Amount \$ for the prime SB for the Services (Non-IT) category use the following steps:

a) In the Data Validation Query filter to only 'Y' in the CAR Reportable column.

| Contract/PO Association 💌 | CAR Reportable 耳 | Form 810 Reportable Categor | Acquisition Type 💌 |
|---------------------------|------------------|-----------------------------|--------------------|
| Dept Contract             | Y                | 2. Services (Non-IT)        | NON-IT Services    |
| Dept Contract             | Y                | 2. Services (Non-IT)        | NON-IT Services    |
| Dept Contract             | Y                | 2. Services (Non-IT)        | NON-IT Services    |
| Dept Contract             | Y                | 2. Services (Non-IT)        | NON-IT Services    |
| Dept Contract             | Y                | 2. Services (Non-IT)        | NON-IT Services    |
| Dept Contract             | Y                | 2. Services (Non-IT)        | NON-IT Services    |
| Dept Contract             | Y                | 2. Services (Non-IT)        | NON-IT Services    |
| Dept Contract             | Y                | 2. Services (Non-IT)        | NON-IT Services    |
| Dept Contract             | Y                | 2. Services (Non-IT)        | NON-IT Services    |
| Dept Contract             | Y                | 2. Services (Non-IT)        | NON-IT Services    |
| Dept Contract             | Y                | 2. Services (Non-IT)        | NON-IT Services    |
| Dept Contract             | Y                | 2. Services (Non-IT)        | NON-IT Services    |
| Dept Contract             | Y                | 2. Services (Non-IT)        | NON-IT Services    |
| Dept Contract             | Y                | 2. Services (Non-IT)        | NON-IT Services    |

b) Filter to only 'Services (Non-IT)' in the Form 810 Reportable Category column.

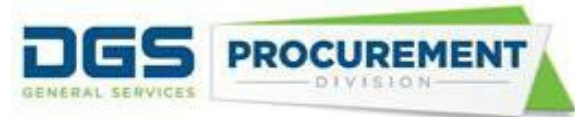

| Contract/PO Association 💌 | CAR Reportable 耳 | Form 810 Reportable Categor 🗷 | Acquisition Type 💌 |
|---------------------------|------------------|-------------------------------|--------------------|
| Dept Contract             | Y                | 2. Services (Non-IT)          | NON-IT Services    |
| Dept Contract             | Y                | 2. Services (Non-IT)          | NON-IT Services    |
| Dept Contract             | Y                | 2. Services (Non-IT)          | NON-IT Services    |
| Dept Contract             | Y                | 2. Services (Non-IT)          | NON-IT Services    |
| Dept Contract             | Y                | 2. Services (Non-IT)          | NON-IT Services    |
| Dept Contract             | Y                | 2. Services (Non-IT)          | NON-IT Services    |
| Dept Contract             | Y                | 2. Services (Non-IT)          | NON-IT Services    |
| Dept Contract             | Y                | 2. Services (Non-IT)          | NON-IT Services    |
| Dept Contract             | Y                | 2. Services (Non-IT)          | NON-IT Services    |
| Dept Contract             | Y                | 2. Services (Non-IT)          | NON-IT Services    |
| Dept Contract             | Y                | 2. Services (Non-IT)          | NON-IT Services    |
| Dept Contract             | Y                | 2. Services (Non-IT)          | NON-IT Services    |
| Dept Contract             | Y                | 2. Services (Non-IT)          | NON-IT Services    |
| Dept Contract             | Y                | 2. Services (Non-IT)          | NON-IT Services    |

### c) Filter to only 'Y' in the Prime column.

| Bidder/Supplier Name            | Certification ID 💌 | Prime 🚽 | Sub 🔻 | SB% | MB% 💌 | Î. |
|---------------------------------|--------------------|---------|-------|-----|-------|----|
| J.C. CHANG & ASSOCIATES, INC.   | 1752789            | Y       | N     | 97  | 0     | I  |
| J.C. CHANG & ASSOCIATES, INC.   | 1752789            | Y       | N     | 100 | 0     | I  |
| ASCENT ENVIRONMENTAL, INC       | 1208561            | Y       | N     | 97  | 0     | I  |
| J.C. CHANG & ASSOCIATES, INC.   | 1752789            | Y       | N     | 97  | 0     | I  |
| NACHT & LEWIS ARCHITECTS, INC.  | 19813              | Y       | N     | 91  | 0     | I  |
| J C CHANG & ASSOC INC           | 1752789            | Y       | N     | 97  | 0     | I  |
| J.C. CHANG & ASSOCIATES, INC.   | 1752789            | Y       | N     | 100 | 0     | I  |
| PAGE & TURNBULL INC             | 10737              | Y       | N     | 100 | 0     | I  |
| DREYFUSS & BLACKFORD ARCHITECTS | 19675              | Y       | N     | 100 | 0     | I  |
| CAPITOL ELEVATOR CO INC         | 2801               | Y       | N     | 100 | 0     | I  |
| ASCENT ENVIRONMENTAL INC        | 1208561            | Y       | N     | 97  | 0     | I  |
| DREYFUSS & BLACKFORD ARCHITECTS | 19675              | Y       | N     | 88  | 0     | I  |
| ASCENT ENVIRONMENTAL INC        | 1208561            | Y       | N     | 97  | 0     | I  |
| ADVANCE WATER ENGINEERING INC   | 47080              | Y       | N     | 100 | 0     | I  |
| STEAD BACKFLOW PREVENTION       | 11967              | Y       | N     | 100 | 0     | I  |
| CONVERSE CONSULTANTS            | 2006482            | Y       | N     | 100 | 0     | 1  |
| YOUNGDAHL CONSULTING GROUP      | 18442              | Υ       | N     | 100 | 0     | 1  |
|                                 |                    | -       |       |     |       |    |

d) Unselect the zero value from the filter option in the SB Reported Amount \$ column and calculate the total in the Calculated SB Reported Amount.

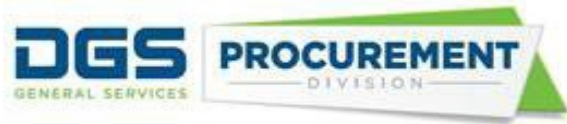

| NVSA 🔻 | CAR Reported Amount \$ | SB Reported Amoun 🗸 | MB Reported Amoun 💌 | DVBE Reported Amoun 🔻 | Exempt from DVBE Incentive 🔻 | l |
|--------|------------------------|---------------------|---------------------|-----------------------|------------------------------|---|
| 0      | \$ 600.00              | \$ 600.00           | 0                   | 0                     | N                            | 1 |
| 0      | \$ 1,625.00            | \$ 1,625.00         | 0                   | 0                     | Υ                            | 1 |
| 0      | \$ 17,921.14           | \$ 17,921.14        | 0                   | 0                     | N                            | 1 |
| 0      | \$ 4,900.00            | \$ 4,900.00         | 0                   | 0                     | N                            | 1 |
| 0      | \$ 1,500.00            | \$ 1,500.00         | 0                   | 0                     | Y                            | 1 |
| 0      | \$ 4,900.00            | \$ 4,900.00         | 0                   | 0                     | N                            | 1 |
| 0      | \$ 55,000.00           | \$ 55,000.00        | 0                   | 0                     | Y                            | 1 |
| 0      | \$ 7,830.00            | \$ 7,830.00         | 0                   | 0                     | N                            | 1 |
| 0      | \$ 1,680.00            | \$ 1,680.00         | 0                   | 0                     | Y                            | 1 |
| 0      | \$ 1,650.00            | \$ 1,650.00         | 0                   | 0                     | Y                            | l |
| 0      | \$ 1,636.45            | \$ 1,636.45         | 0                   | 0                     | Y                            | 1 |
| 0      | \$ 8,910.00            | \$ 8,910.00         | 0                   | 0                     | Y                            | l |
| 0      | \$ 1,990.00            | \$ 1,990.00         | 0                   | 0                     | Y                            | ŀ |
| 0      | \$ 1,636.45            | \$ 1,636.45         | 0                   | 0                     | Y                            | 1 |
| 0      | \$ 306,650.00          | \$ 306,650.00       | 0                   | 0                     | Y                            | 1 |
| 0      | \$ 1,636.45            | \$ 1,636.45         | 0                   | 0                     | Y                            | 1 |
| 0      | \$ 31,876.07           | \$ 31,876.07        | 0                   | 31876.07              | N                            |   |
| 0      | \$ 2,279.24            | \$ 2,279.24         | 0                   | 0                     | Y                            | 1 |
| 0      | \$ 5,890.00            | \$ 5,890.00         | 0                   | 0                     | Y                            | 1 |
| 0      | \$ 2,270.00            | \$ 2,270.00         | 0                   | 0                     | Y                            | 1 |
|        |                        |                     |                     |                       |                              |   |
|        |                        | \$ 34,465,400.40    |                     | \$ 31,876.07          |                              |   |

# Examples of how to validate the SB/DVBE Options and DVBE Incentive Report data by using the Data Validation Query Report:

**Example 1:** Validate the SB Option \$ by using the Data Validation Query report.

|           |                                                            |                                               | Fiscal Year:                                                                                                    | 2020-2021                                                                                                    |  |
|-----------|------------------------------------------------------------|-----------------------------------------------|----------------------------------------------------------------------------------------------------|----------------------------------------------------------------------------------------------------|--|
| AGENCY:   | Government Operations                                      |                                               | DEPARTMENT:                                                                                                    | 7760 - Department of General Services                                                                         |  |
|           |                                                            | SB O                                          | ption                                                                                                    |                                                                                                    |  |
| Part 1    | Total Contract Dollars<br>Awarded as a Result of<br>Option | Number of Contracts<br>Awarded                | <sup>3</sup> Public Contract Code 10111 Section (e) (7) the number of contracts and<br>amounts awarded annually pursuant to Section 14838.5 (a) and 14838.7 |                                                                                                    |  |
| PC 10111  | Column A                                                   | Column B                                      | the Government Code to S                                                                                                    | Small Businesses, and Microbusinesses(SB/MBs).                                                                |  |
| Mandated  | \$17,583,364.93                                            | 497                                           |                                                                                                    |                                                                                                    |  |
|           | DVBE Option                                                |                                               |                                                                                                    |                                                                                                    |  |
| Part 2    | Total Contract Dollars<br>Awarded as a Result of<br>Option | Number of Contracts<br>Awarded                | Public Contract Code 101<br>amounts awarded annually                                                                                                    | 11 Section (e) (7) the number of contracts and dollar<br>y pursuant to Section 14838.5 (a) and 14838.7 (a) of |  |
| PC 10111  | Column A                                                   | Column B                                      | the Government Code to Disabled Veteran Business Enterprises (DVBEs                                                                                         |                                                                                                    |  |
| Mandated  | \$2,872,897.77                                             | 29                                            |                                                                                                    |                                                                                                    |  |
| Comments: |                                                            |                                               |                                                                                                    |                                                                                                    |  |
|           |                                                            | DVBE II                                       | ncentive                                                                                                    |                                                                                                    |  |
| Part 3    | Total Contract Dollars<br>Awarded as a Result of           | Number of Contracts<br>Awarded as a Result of | This report (Part 3) capture<br>DVBE Incentive pursuant t                                                                                                   | es DVBE participation on contracts awarded using the<br>to Military and Veterans Code Section 999.5. Column   |  |
| T dit o   | DVBE Incentive                                             | DVBE Incentive                                | A includes the total contra                                                                                                    | ct dollars awarded using the DVBE Incentive.                                                                  |  |
| MVC 999.5 | Column A                                                   | Column B                                      | Column B includes the nu                                                                                                    | mber of contracts awarded using the DVBE Incentive.                                                           |  |
|           | \$42,013,670.32                                            | 246                                           | If your data collection syste<br>the DVBE Incentive, indica                                                                                                 | em cannot identify contracts and dollars attributed to<br>ate that in the comments box.                       |  |

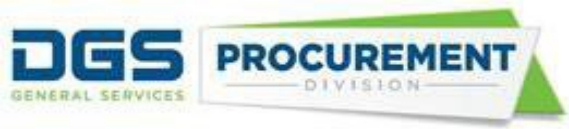

To validate the Awarded Amount \$ for the SB Option use the following steps:

| a) | In the Data | Validation | Query | filter to | only 'Y' | ' in the | Prime col | umn. |
|----|-------------|------------|-------|-----------|----------|----------|-----------|------|
|----|-------------|------------|-------|-----------|----------|----------|-----------|------|

| Bidder/Supplier Name            | Certification | Prime 🖅 | Sub 💌 | SB% 💌 | MB% 💌 |
|---------------------------------|---------------|---------|-------|-------|-------|
| SENTINEL FIRE EQUIPMENT COMPANY | 25423         | Y       | N     | 100   | 0     |
| EZRA SYSTEMS INC                | 2000942       | Y       | N     | 100   | 100   |
| One Ergo Net                    | 2003810       | Y       | N     | 100   | 100   |
| North American Home Services    | 1066540       | Y       | N     | 100   | 100   |
| GDS MOVING & INSTALLATION INC   | 1753882       | Y       | N     | 100   | 100   |
| C&C EXPRESS DELIVERY INC        | 21584         | Y       | N     | 100   | 100   |
| ECAPTIONS                       | 1770814       | Y       | N     | 100   | 100   |
| ZEE MEDICAL                     | 25839         | Y       | N     | 100   | 100   |
| CHAPMANEQU-001                  | 2004312       | Y       | N     | 100   | 100   |
| ONE ERGO NET                    | 2003810       | Y       | N     | 100   | 100   |
| ECAPTIONS                       | 1770814       | Y       | N     | 100   | 100   |
| NORTH AMERICAN PEST MGMT        | 1066540       | Y       | N     | 100   | 100   |
| UNITEDHEID-001                  |               | Y       | N     | 0     | 0     |
| COMMERCIAL INTERIOR RESOURCES   | 2003174       | Y       | N     | 100   | 0     |
| SHAW LAW GROUP PC               | 2004133       | Y       | N     | 100   | 100   |
| DAVID ENGINEERING CONST INC     | 3864          | Y       | N     | 100   | 100   |
| DIAMONDSTAR FLOOR POLISHERS     | 2014592       | Y       | N     | 100   | 100   |
| KORD FIRE PROTECTION            |               | Y       | N     | 0     | 0     |
| STEAD BACKFLOW PREVENTION       | 11967         | Y       | N     | 100   | 0     |
| SECURE SMART SOLUTIONS          | 2010049       | Y       | N     | 100   | 100   |

### b) Filter to only 'SB Option – COMPETITIVE and Public Works - SB Option – COMPETITIVE' in the Acquisition Method column.

| Acquisition Sub-Type | Acquisition Method             | Total Transaction Amount 💌 | State Funded 💌 |
|----------------------|--------------------------------|----------------------------|----------------|
| Personal Services    | SB Option - COMPETITIVE        | 221320                     |                |
|                      | SB Option - COMPETITIVE        | 150000                     |                |
| Personal Services    | SB Option - COMPETITIVE        | 62250                      |                |
| Personal Services    | SB Option - COMPETITIVE        | 39318.75                   |                |
| Personal Services    | SB Option - COMPETITIVE        | 37500                      |                |
| Personal Services    | SB Option - COMPETITIVE        | 135000                     |                |
| Personal Services    | SB Option - COMPETITIVE        | 14310                      |                |
| Printing Services    | SB Option - COMPETITIVE        | 31250                      |                |
| Personal Services    | SB Option - COMPETITIVE        | 88320                      |                |
| Personal Services    | SB Option - COMPETITIVE        | 15590                      |                |
| Personal Services    | SB Option - COMPETITIVE        | 48000                      |                |
| Personal Services    | SB Option - COMPETITIVE        | 39318.75                   |                |
| Personal Services    | SB Option - COMPETITIVE        | 5867.7                     |                |
| Public Works         | Public Works - SB Option - COM | 140752.73                  |                |
| Personal Services    | SB Option - COMPETITIVE        | 28000                      |                |
| Public Works         | Public Works - SB Option - COM | 182265.85                  |                |
| Public Works         | SB Option - COMPETITIVE        | 135178                     |                |
| Personal Services    | SB Option - COMPETITIVE        | 8273.19                    |                |
| Personal Services    | SB Option - COMPETITIVE        | 91635                      |                |

Office of Small Business and Disabled Veterans Business Enterprise Services/DGS Last updated June 2023

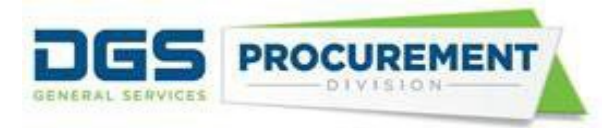

c) Unselect the zero value from the filter option in the SB Option Reported Amount \$ column and calculate the total. To ignore hidden values, use formula, SUBTOTAL (109, cell ranges)

| Exempt from DVBE Incentive | DVBE Incentive Reported Amt 💌 | SB Option Reported Amount | DVBE Option Reported Amount 🚽 |
|----------------------------|-------------------------------|---------------------------|-------------------------------|
| Y                          | 0                             | \$ 9,643.91               | 0                             |
| Y                          | 0                             | \$ 18,939.68              | 0                             |
| Y                          | 0                             | \$ 5,237.13               | 0                             |
| Y                          | 0                             | \$ 6,866.00               | 0                             |
| Y                          | 0                             | \$ 11,262.18              | 0                             |
| Y                          | 0                             | \$ 14,859.00              | 0                             |
| Y                          | 0                             | \$ 13,468.32              | 0                             |
| Y                          | 0                             | \$ 4,788.14               | 0                             |
| Y                          | 0                             | \$ 94,137.96              | 0                             |
| Y                          | 0                             | \$ 51,216.91              | 0                             |
| Y                          | 0                             | \$ 10,524.18              | 0                             |
| Y                          | 0                             | \$ 19,534.70              | 0                             |
| Y                          | 0                             | \$ 48,114.79              | 0                             |
| Y                          | 0                             | \$ 11,050.10              | 0                             |
| Y                          | 0                             | \$ 62,785.00              | 0                             |
| Ν                          | 0                             | \$ 8,157.13               | 0                             |
| Y                          | 0                             | \$ 197,788.50             | 0                             |
| Y                          | 0                             | \$ 6,973.19               | 0                             |
| Y                          | 0                             | \$ 10,864.89              | 0                             |
| Y                          | 0                             | \$ 2,030.70               | 0                             |
|                            |                               | <b>\$</b> 17,593,334.39   | \$ -                          |
|                            |                               |                           |                               |

Note: To calculate the DVBE Option data follow the same steps as example 1. On step (b) filter by 'DVBE Option – COMPETITIVE and Public Works - DVBE Option – COMPETITIVE'.

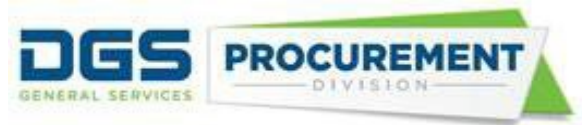

### How to validate the Infrastructure Bond/ Infrastructure Investment and Jobs Act Report by using the Form 810 A IBond\_IIJA – Data Validation Report.

Here are some examples of how to validate the Form 810 A IBond/IIJA Act Report data by using the Form 810 A IBond\_IIJA -Data Validation Query Report:

**Example 1:** Validate the IBond/IIJA Total Contract \$ for the IIJA Division A under IBond/IIJA ID and IBond/IIJA Dollars (Part 0) by using the Form 810 A IBond\_IIJA -Data Validation Query Report:

Form 810 A IBond/IIJA Act Report (part 0)

| P                  | art 0          |  |  |
|--------------------|----------------|--|--|
| IBond/IIJA ID      | and IBond/IIJA |  |  |
| D                  | ollars         |  |  |
| IBond/IIJA         | IBond/IIJA     |  |  |
| ID*                | Total Contract |  |  |
|                    | \$             |  |  |
|                    |                |  |  |
|                    | •              |  |  |
|                    | A              |  |  |
| IIJA Division<br>A | 4,999.00       |  |  |

To validate the IBond/IIJA Total Contract \$ for the IIJA Division A use the following steps in the Form 810 A IBond\_IIJA - Data Validation Query (DVQ):

a) Filter to only "Y" in the **Prime** column.

| Bidder/Supplier Name      | - | Certification 💌 | Prin 🖅 | St 👻 |  |
|---------------------------|---|-----------------|--------|------|--|
| WAVELENGTH AUTOMATION INC |   | 28689           | Y      | Ν    |  |

b) Filter to only "N" in the **Exempt from SB Goal-IIJA only** column.

| IBond/IIJA Number 🛛 🗐 | IBond/IIJA Description   | Exempt from SB Goal- 🗾 |
|-----------------------|--------------------------|------------------------|
| IIJA Division A       | Surface Transportation R | N                      |

c) Filter to "IIJA Division A" in the **IBond/IIJA Number** column or "Surface Transportation Reauthorization Act of 2021 (23 U.S.C. Sec. 101 et seq.)" in **IBond/IIJA Description** 

| IBond/IIJA Number 🛛 🖃 | IBond/IIJA Description   | Exempt from SB Goal- |
|-----------------------|--------------------------|----------------------|
| IIJA Division A       | Surface Transportation R | N                    |

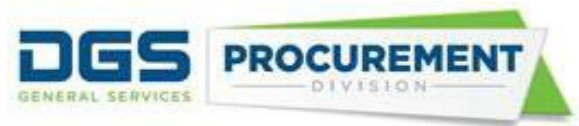

d) Calculate the IBond/IIJA Reported \$ by adding the values in visible cells. To ignore hidden values, use formula, SUBTOTAL (109, cell ranges)

| NVSA 🔻 | IBond/IIJA Reported \$ 💌 | SB Reported Amount 💌 I |
|--------|--------------------------|------------------------|
| 0      | 4.999.00                 | 0                      |

Note:

- To calculate the IBond/IIJA Total Contract \$ for other Divisions, use the relevant filter category on step (c) and calculate the IBond/IIJA Reported \$. The other filter parameters will remain the same.

**Example 2:** Validate the IBond/IIJA Total \$ to DVBE Prime Contractors for the IIJA Division E under Certified Disabled Veteran Business Enterprise (DVBE) Participation (Part 1) by using the Form 810 A IBond\_IIJA -Data Validation Query Report.

Form 810 A IBond/IIJA Act Report (part 1)

| Part 0                       |                | Part 1         |                                                       |              |            |  |  |  |
|------------------------------|----------------|----------------|-------------------------------------------------------|--------------|------------|--|--|--|
| IBond/IIJA ID and IBond/IIJA |                | Certified Disa | Certified Disabled Veteran Business Enterprise (DVBE) |              |            |  |  |  |
| Do                           | ollars         |                | Participat                                            | tion         |            |  |  |  |
| IBond/IIJA                   | IBond/IIJA     | IBond/IIJA     | IBond/IIJA                                            | IBond/IIJA   | IBond/IIJA |  |  |  |
| ID*                          | Total Contract | Total \$ to    | Total \$ to                                           | Total \$ to  | Total      |  |  |  |
|                              | \$             | DVBE Prime     | DVBE Sub                                              | DVBE Prime & | DVBE %     |  |  |  |
|                              |                | Contractors    | Contractors                                           | Sub          |            |  |  |  |
|                              |                |                |                                                       | Contractors  |            |  |  |  |
|                              | Α              | В              | С                                                     | D (B+C)      | E (D/A)    |  |  |  |
|                              |                |                |                                                       |              |            |  |  |  |
| IIJA Division                | 4,999.00       | 0.00           | 0.00                                                  | 0.00         | 0.00       |  |  |  |
| Α                            |                |                |                                                       |              |            |  |  |  |
| IIJA Division                | 85,000.00      | 0.00           | 0.00                                                  | 0.00         | 0.00       |  |  |  |
| В                            |                |                |                                                       |              |            |  |  |  |
| IJA Division                 | 1,500,000.00   | 0.00           | 0.00                                                  | 0.00         | 0.00       |  |  |  |
| E                            |                |                |                                                       |              |            |  |  |  |
| IIJA Division                | 20,000.00      | 0.00           | 0.00                                                  | 0.00         | 0.00       |  |  |  |
| F                            |                |                |                                                       |              |            |  |  |  |

To validate the IBond/IIJA Total \$ to DVBE Prime Contractors for the IIJA Division E use the following steps in the Form 810 A IBond\_IIJA - Data Validation Query (DVQ):

a) Filter to only "Y" in the **Prime** column.

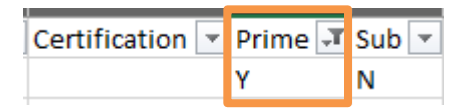

b) Filter to only "N" in the Exempt from SB Goal-IIJA only column.

| IBond/IIJA Number | <b>"</b> T | IBond/IIJA Description | Exempt from SB Goal- 💌 |
|-------------------|------------|------------------------|------------------------|
| IIJA Division E   |            | Drinking Water and Was | N                      |

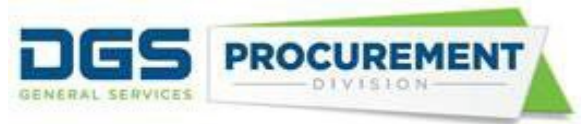

c) Filter to "IIJA Division E" in the IBond/IIJA Number column or "Drinking Water and Wastewater Infrastructure Act of 2021 (33 U.S.C. Sec. 1251 et seq.)" in IBond/IIJA Description column.

| IBond/IIJA Number 📑 | IBond/IIJA Description  | Exempt from SB Goal- |
|---------------------|-------------------------|----------------------|
| IIJA Division E     | Drinking Water and Wast | N                    |

d) Calculate the DVBE Reported Amount \$ by adding the values in visible cells. To ignore hidden values, use formula, SUBTOTAL (109, cell ranges)

| SB Reported Amount 💌 | MB Reported Amount 💌 | DVBE Reported Amount \$ |
|----------------------|----------------------|-------------------------|
| 0                    | 0                    | 0                       |

**Example 3:** Validate the IBond/IIJA Total \$ to MB Prime Contractors for the IIJA Division B under Certified Small Business/Micro Business (SB/MB) Participation (Part 2) by using the Form 810 A IBond\_IIJA -Data Validation Query Report.

Form 810 A IBond/IIJA Act Report (part 2)

| P                            | art 0          | Part 1         |                  |              |            |                   | ·                            |  |  |
|------------------------------|----------------|----------------|------------------|--------------|------------|-------------------|------------------------------|--|--|
| IBond/IIJA ID and IBond/IIJA |                | Certified Disa | bled Veteran Bus |              | Cert       |                   |                              |  |  |
| D                            | ollars         |                | Participat       | tion         |            |                   |                              |  |  |
| IBond/IIJA                   | IBond/IIJA     | IBond/IIJA     | IBond/IIJA       | IBond/IIJA   | IBond/IIJA | IBond/IIJA To     | IBond/IIJA Total \$ to SB/MB |  |  |
| ID*                          | Total Contract | Total \$ to    | Total \$ to      | Total \$ to  | Total      | Prime Contractors |                              |  |  |
|                              | \$             | DVBE Prime     | DVBE Sub         | DVBE Prime & | DVBE %     |                   |                              |  |  |
|                              |                | Contractors    | Contractors      | Sub          |            |                   |                              |  |  |
|                              |                |                |                  | Contractors  |            |                   |                              |  |  |
|                              | Α              | В              | С                | D (B+C)      | E (D/A)    |                   | F                            |  |  |
|                              |                |                |                  |              |            | SB                | MB                           |  |  |
| IIJA Division                | 4,999.00       | 0.00           | 0.00             | 0.00         | 0.00       | 0.00              | 4,999.00                     |  |  |
| Α                            |                |                |                  |              |            |                   |                              |  |  |
| IIJA Division                | 85,000.00      | 0.00           | 0.00             | 0.00         | 0.00       | 0.00              | 5,000.00                     |  |  |
| В                            |                |                |                  |              |            |                   |                              |  |  |

To validate the IBond/IIJA Total \$ to MB Prime Contractors for the IIJA Division B use the following steps in the Form 810 A IBond\_IIJA - Data Validation Query (DVQ):

a) Filter to only "Y" in the **Prime** column.

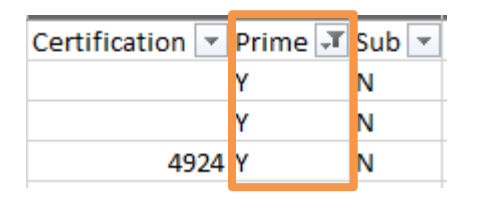

b) Filter to only "N" in the Exempt from SB Goal-IIJA only column.

| IBond/IIJA Number | <b>"</b> T | IBond/IIJA Description   | Exempt from SB Goal- 🗾 |
|-------------------|------------|--------------------------|------------------------|
| IIJA Division B   |            | Surface Transportation I | N                      |
| IIJA Division B   |            | Surface Transportation I | N                      |
| IIJA Division B   |            | Surface Transportation I | N                      |

Office of Small Business and Disabled Veterans Business Enterprise Services/DGS Last updated June 2023

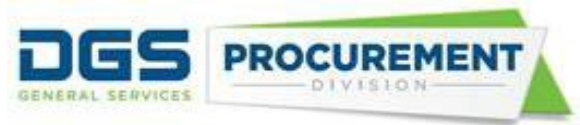

c) Filter to "IIJA Division B" in the IBond/IIJA Number column or "Surface Transportation Investment Act of 2021 (49 U.S.C. Sec. 101 et seq.)" in IBond/IIJA Description column

| IBond/IIJA Number 🖃 | IBond/IIJA Description 💌 Exempt from SB Goal- 🖅 |
|---------------------|-------------------------------------------------|
| IIJA Division B     | Surface Transportation Ir N                     |
| IIJA Division B     | Surface Transportation Ir N                     |
| IIJA Division B     | Surface Transportation Ir N                     |

d) Calculate the MB Reported Amount \$ by adding the values in visible cells. To ignore hidden values, use formula, SUBTOTAL (109, cell ranges)

| IBond/IIJA Reported \$ 💌 | SB Reported Amount 💌 | MB Reported Amount 💌 |
|--------------------------|----------------------|----------------------|
| 80000                    | 0                    | 0                    |
| 0                        | 0                    | 0                    |
| 5000                     | 0                    | 5000                 |

Link to the Run Control Page Job Aid: Running the CAR Reports (Form 810 Reports) in FI\$Cal Job Aid